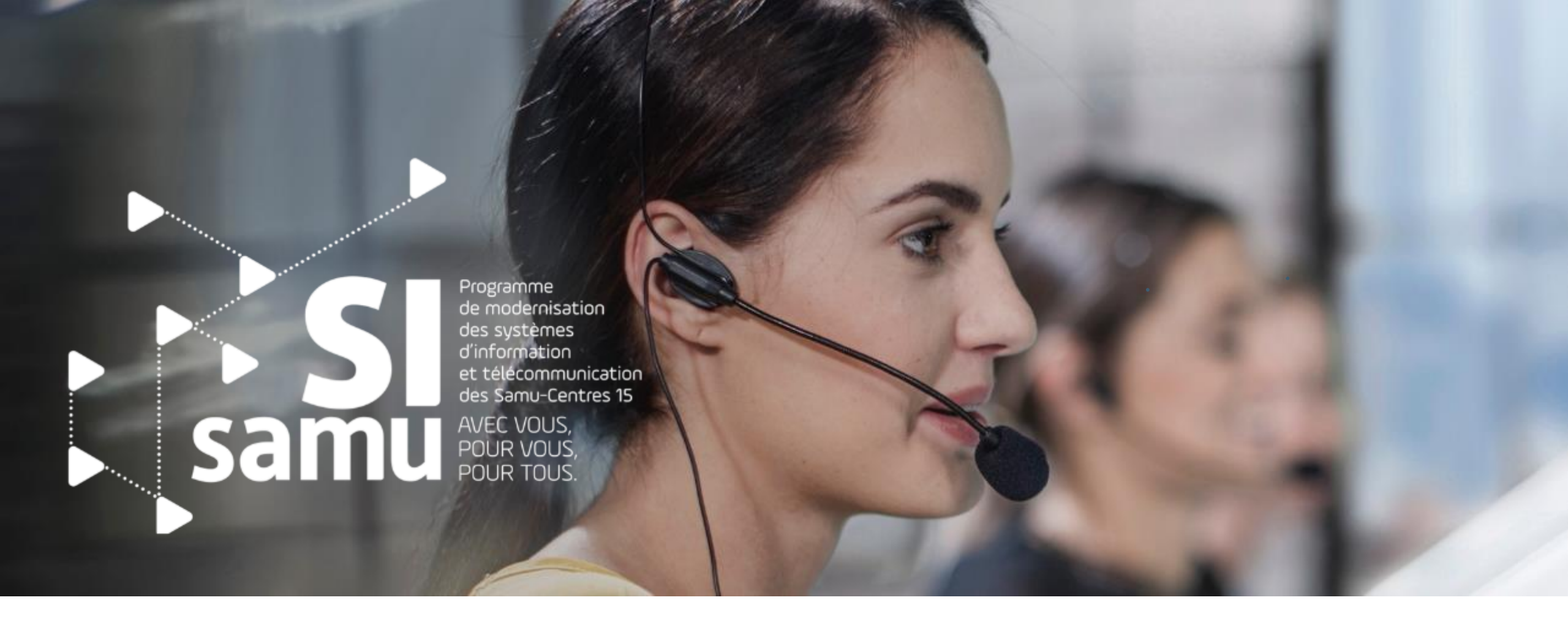

### Le Portail SI-Samu : la gestion des patients Support formation utilisateur

Présentation détaillée des nouvelles fonctionnalités liées à la gestion des patients et au pilotage d'une situation de crise au sein du portail SI-Samu

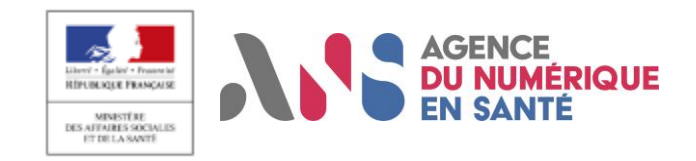

# Sommaire

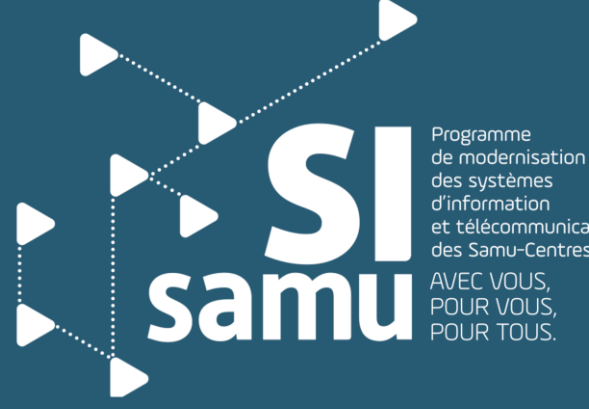

et télécommunication des Samu-Centres 15

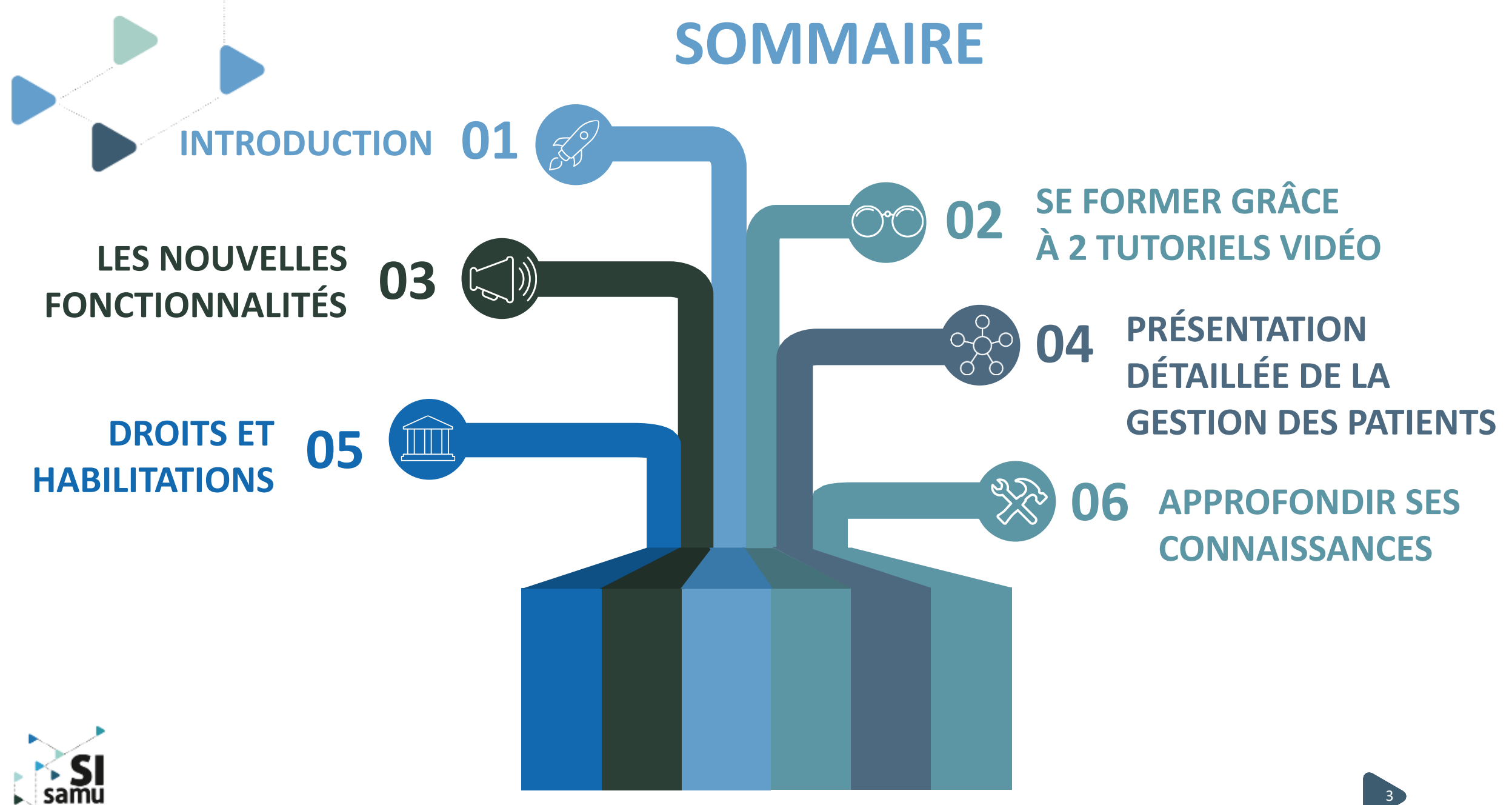

Portail SI-Samu - Gestion des patients - Présentation détaillée des fonctionnalités

# I - Introduction - Le programme SI-Samu - Le portail

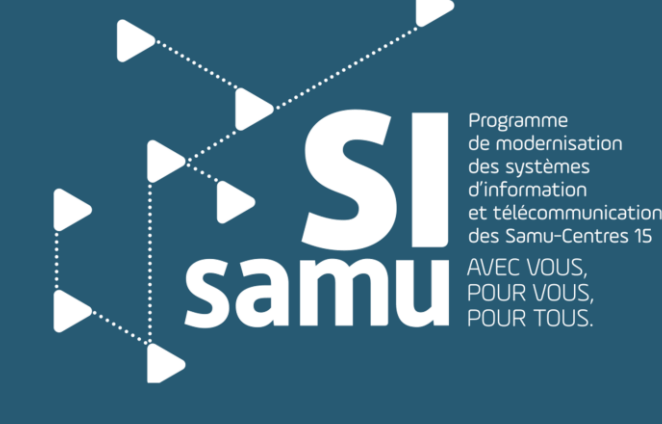

### Le Programme SI-Samu

### Un projet innovant ...

...visant à moderniser et uniformiser les systèmes d'information et de télécommunication de tous les Samu-Centre 15 afin de :

- sécuriser et fiabiliser la gestion des flux téléphoniques et des données patients ;
- homogénéiser les pratiques en termes de régulation médicale ;
- améliorer considérablement l'entraide et l'articulation des Samu à l'échelle territoriale.

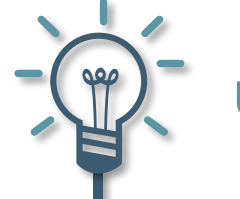

### Une construction agile et collective

- Construire l'outil progressivement, en interaction continue avec les acteurs de terrain.
- S'assurer du respect des attentes des utilisateurs, notamment au travers de tests utilisateurs réguliers.
- Proposer un outil de régulation médicale, construit sur la base des usages, par et pour les professionnels.

) – Une réponse aux enjeux de la régulation médicale

- Sécuriser la prise en charge des appels.
- Garantir l'égalité d'accès à des soins de qualité sur l'ensemble du territoire, H24.
- Permettre le pilotage de l'activité des Samu-Centres 15 à l'échelle locale, régionale et nationale.

Portail SI-Samu - Gestion des patients - Présentation détaillée des fonctionnalités

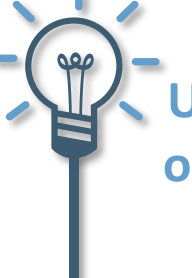

Une solution s'adaptant aux organisations existantes et à venir

- S'adapter à toutes les organisations métiers, actuelles et à venir.
- S'interfacer avec l'écosystème des professionnels de la régulation médicale.
- Utiliser le meilleur des technologies d'aujourd'hui et anticiper l'intégration des outils de demain.

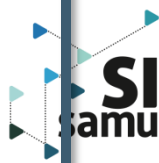

### Le Portail, porte d'entrée vers le SI-Samu

Le Portail SI-Samu donne accès à un **bouquet de services** (outil collaboratif et de gestion des événements, bandeau de communication, logiciel de régulation médicale,...)

Les premiers services déployés favorisent la **collaboration** et le **partage** d'informations au sein des Samu et entre les Samu dans le contexte des activités courantes ou dans le cas d'évènements particuliers

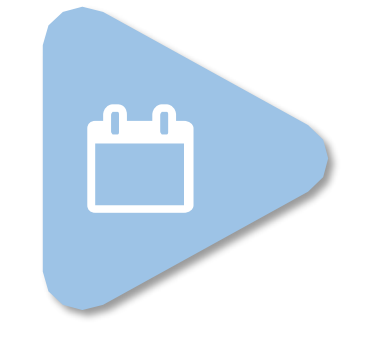

#### **Tous les agents**

des Samu-Centres 15 bénéficient des services de collaboration et partage

Ces services sont déployés progressivement depuis fin 2018

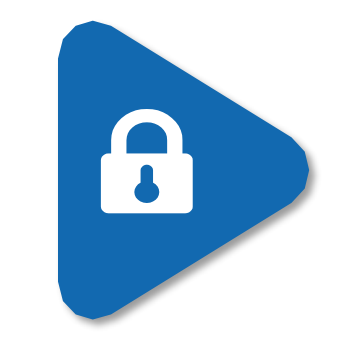

Le portail SI-Samu donnant accès à des données de santé à caractère personnel, un principe de sécurisation forte a été retenu, au travers de l'utilisation des cartes CPS/CPE et d'une authentification à 2 facteurs

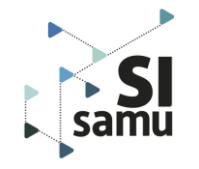

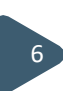

## II – Les tutoriels vidéos

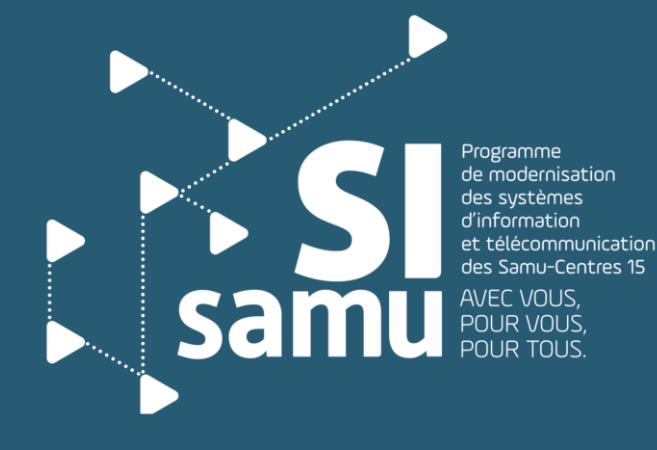

Portail SI-Samu - Gestion des patients - Présentation détaillée des fonctionnalités

### 2 vidéos sont à disposition

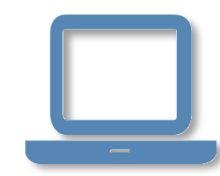

 vidéos de formation sont disponibles sur l'espace de formation dans la section « Gestion des patients » ou bien en cliquant sur les liens suivants :

Création et orientation des patients au sein d'un évènement - lien ;

Utilisation des tableaux de bord en cours de gestion de crise - lien ;

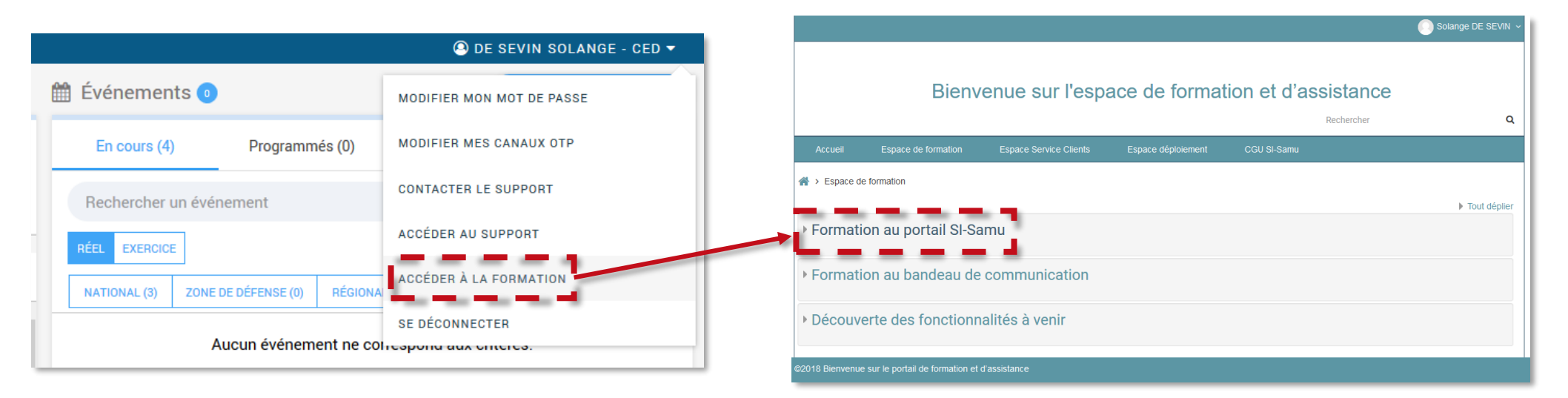

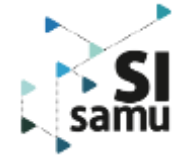

# III - Les nouvelles fonctionnalités

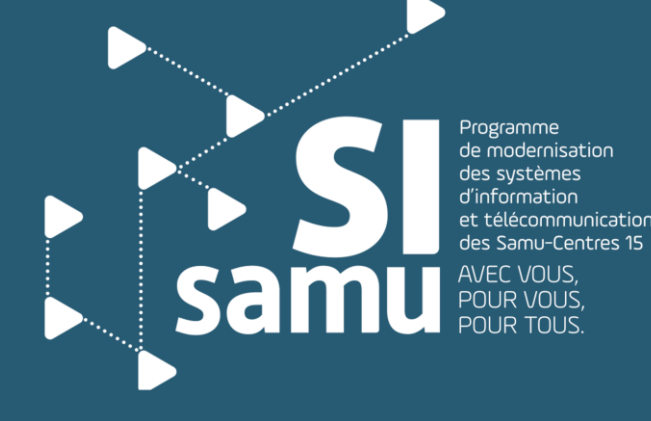

Portail SI-Samu - Gestion des patients - Présentation détaillée des fonctionnalités

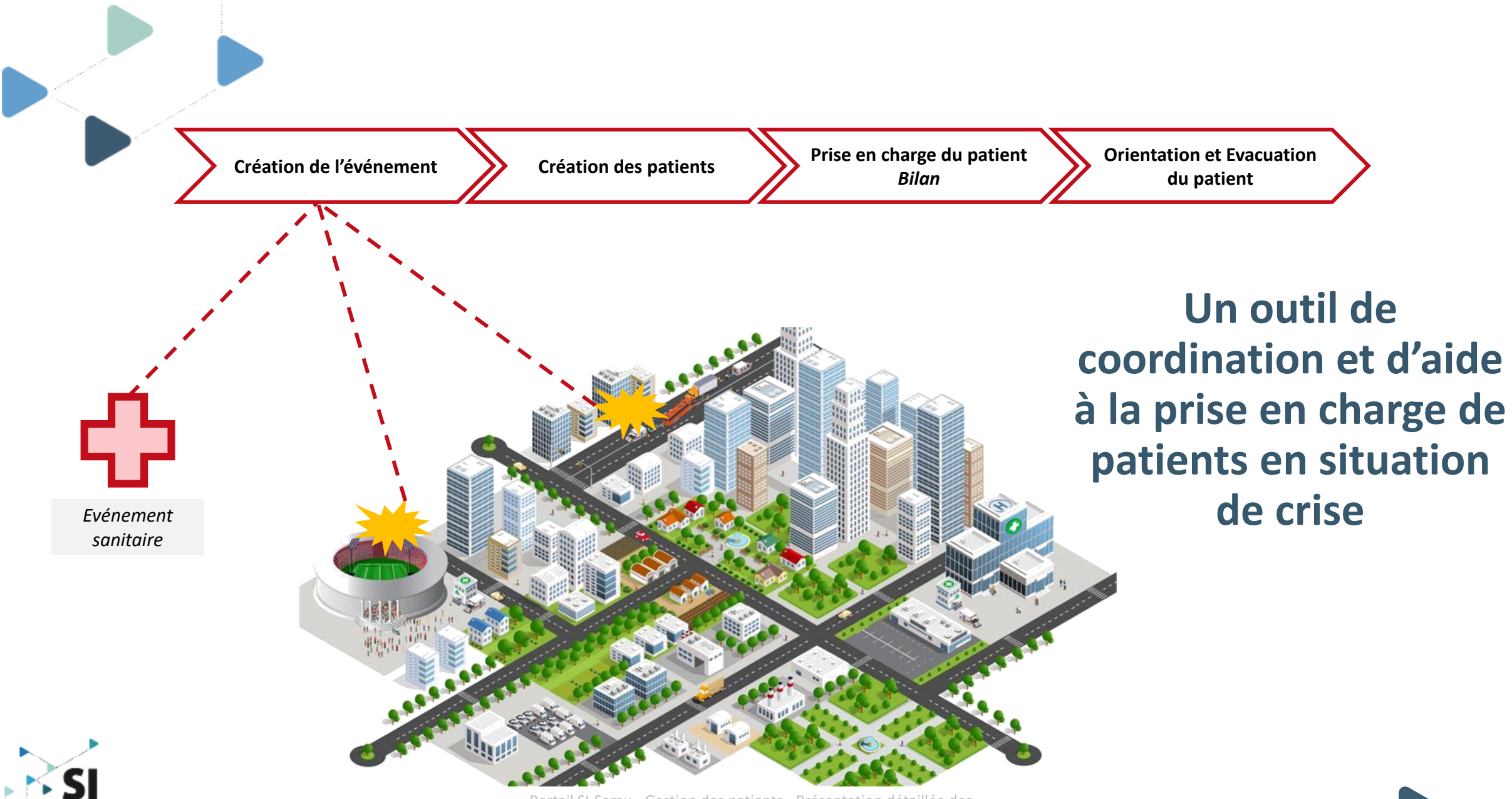

### Les évolutions majeures de la version SF2.2.1

La gestion des patients en masse, au quotidien ou en situation de crise

Les nouvelles fonctionnalités servent à gérer la **prise en charge des patients impactés** par l'évènement depuis la phase préhospitalière jusqu'à **la prise en charge des ressources sanitaires mobilisées** pendant cet évènement. Il s'agit donc de **gérer les identités des patients**, de **faire un « triage »**, de **constituer leur bilan** médical, de **définir leur orientation**, de **gérer leur évacuation** vers un établissement de santé.

### Des bénéfices pour la prise en charge des patients et pour l'organisation du Samu :

- Prise en charge plus simple et plus rapide des patients sur le terrain lors d'un événement ;
- ప
- Optimisation de l'organisation de la prise en charge des patients et de leur régulation médicale par le Samu dans le cas d'événements impliquant de multiples victimes ;
- Partage de l'information et consolidation des relations entre Samu et ARS impliqués lors d'une gestion de crise ;
- Q
- **Pilotage des crises** par l'utilisation de tableaux de bord offrant une vision évolutive de la réalité terrain ;

A noter : Le portail sera interconnecté avec les systèmes d'identification des victimes SI-VIC et SINUS dans une version ultérieure (SF2.2.2). Les informations entre les différents acteurs seront échangées en temps réel.

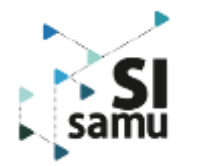

### Les fonctionnalités (1/2) Le nouvel onglet PATIENTS

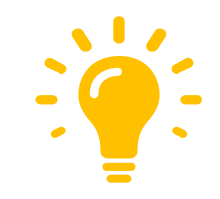

Cet onglet est divisé en 2 sections au sein desquelles il est possible de renseigner les champs suivants :

- Identité et Triage
  - Gravité d'entrée du patient :
     UA UR IMP DCD NC
  - N° Sinus / création d'un code CATA
  - Type de patient nom de naissance, nom d'usage, prénom, âge, ...
  - Sexe et nationalité
  - Champ de saisie libre •

- Prise en charge section non visible par une personne qui n'est pas rattaché à un CRRA
  - Bilan gravité en sortie, commentaire
  - Orientation
  - Evacuation
  - Champ de saisie libre

|            | Chan                                        | ip de suble libre      |                                      |                            |
|------------|---------------------------------------------|------------------------|--------------------------------------|----------------------------|
|            | 🛠 SI-SAMU                                   |                        |                                      | ⊖ DE SEVIN SOLANGE - ARM ▼ |
|            | MATCH DE RUGBY TOULOUSE VS PAU              |                        |                                      |                            |
|            | MAIN COURANTE CARTOGRAPHIE PATIENTS         | TABLEAU DE BORD        | ADMINISTRATION                       |                            |
|            | Rechercher un patient Q                     | oʻ SEGUIN Pedro - 53 a | ans - 76 kg - IMP - Laissé sur place |                            |
| $\sim$     | Filtrer par gravité : Tous UA UR IMP DCD NC | ldentité et triage     | Prise en charge                      |                            |
| SI<br>Samu | Tous les statuts (s 🔻 Localisation 👻        | Gravité en entrée*     |                                      |                            |
|            | l i patient(s)                              |                        |                                      |                            |

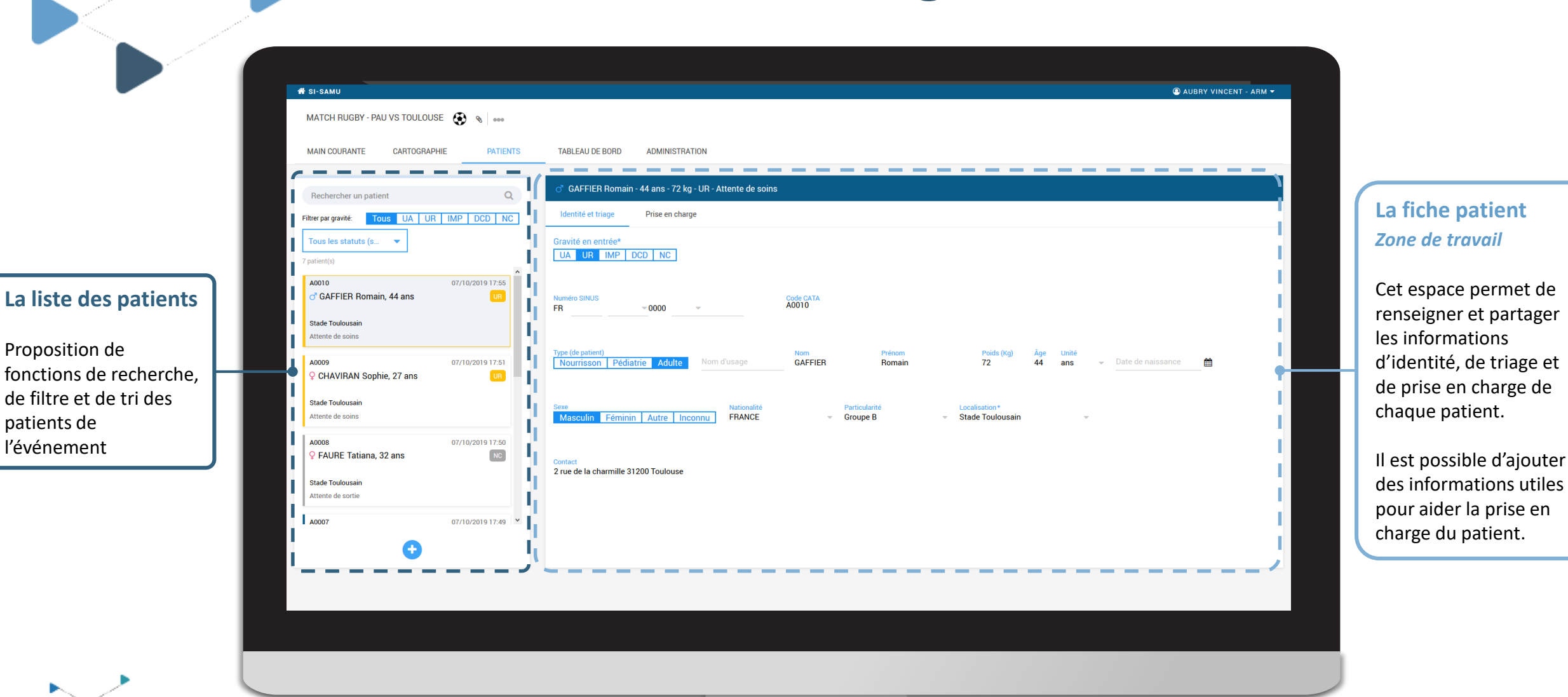

Vue d'ensemble de l'onglet PATIENT

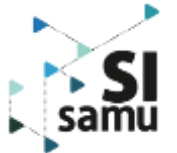

### Les fonctionnalités (2/2)

Le nouvel onglet TABLEAU DE BORD

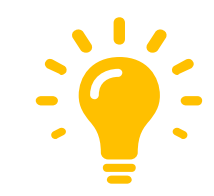

4 tableaux sont implémentés pour permettre aux salles de crise des SAMU et aux tutelles (ARS, DGOS, DGS, ...) de piloter la crise. Ils sont mis à jours en temps réel en fonction des données saisies dans l'onglet « Patients ». :

- Triage médical
- Orientation des patients tableau visible uniquement par des personnes rattachées à un CRRA
- Etablissement receveur
- Etat de la prise en charge

**A noter :** Il est possible à tout moment d'extraire les données des tableaux 1, 3 et 4 au format EXCEL ou PDF, permettant alors de figer la situation de la crise à un instant T.

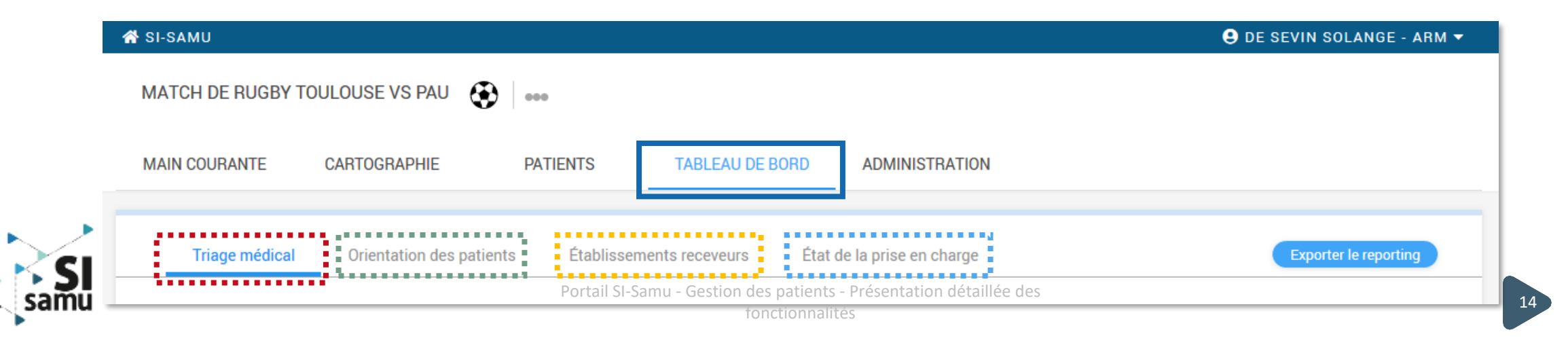

#### 4 tableaux pour gérer opérationnellement une crise

permettre aux Pour salles de crise des SAMU et aux tutelles (ARS, DGOS, DGS, ...) de piloter la crise, des tableaux de bord sont accessibles dans l'onglet « Tableau de bord » d'un événement

| Vue d'ensemble de l'onglet TABLEAU DE BORD |
|--------------------------------------------|
|--------------------------------------------|

| Intel CARTOGRAPHIE       PATIENTS       TABLEAU DE BORD       ADMINISTRATION         nédical       Orientation des patients       Etablissements receveurs       Etat de la prise en charge       Etat de la prise en charge         site       UA       UR       IMP       DCD       NC       Total         1s       Site 1 - Lieu de l'accident       -       1       -       1         1s       Total       -       1       3       1       1       6                                                                                                    |
|----------------------------------------------------------------------------------------------------|
| CAR / PL SAINT GEORGES N4 INVID/SINUP   Antipical Second Second Se                                          |
| ATTE CARTOGRAPHIE PATIENTS TABLEAU DE BORD ADMINISTRATION                                                                                                    |
| nédical Orientation des patients Etablissements receveurs Etat de la prise en charge te à jour : 17/10/2019 17:39:05          Site       UA       UR       IMP       DCD       NC       Total         ns       Site 1 - Lieu de l'accident       -       -       1       -       1         rotal       -       1       3       1       1       6                                                                                                    |
| nédical Orientation des patients Etablissements receveurs Etat de la prise en charge Exporter le reporting eta jour : 17/10/2019 17:39:05 C Actualisation des données  C Actualisation des données  C Actualisation des don |
| Andical Orientation des patients Etablissements receveurs Etat de la prise en charge Etat de la prise en charge Etat de la prise  |
| ise à jour : 17/10/2019 17:39:05 C Actualisation des données<br>Site VA VR VR NMP DCD NC Total<br>ns Site 1 - Lieu de l'accident - 1 2 1 1 5<br>Total - 1 3 1 1 6                                                                                                    |
| Site     UA     UR     IMP     DCD     NC     Total       Non localisé     -     -     1     -     1       ns     Site 1 - Lieu de l'accident     -     1     2     1     1       Total     -     1     3     1     1     6                                                                                                    |
| Site     UA     UR     IMP     DCD     NC     Total       Non localisé     -     -     1     -     1       ns     Site 1 - Lieu de l'accident     -     1     2     1     1     5       Total     -     1     3     1     1     6                                                                                                    |
| Non locaise     -     -     I     -     -     I       ns     Site 1 - Lieu de l'accident     -     1     2     1     1     5       Total     -     1     3     1     1     6                                                                                                    |
| Total - 1 3 1 1 6                                                                                                    |
|                                                                                                    |
| Non localisé - 2 1 - 1 4                                                                                                    |
| uation Site 1 - Lieu de l'accident 2 2 1 5                                                                                                    |
| Total 2 4 2 - 1 9                                                                                                    |
| Site 1 - Lieu de l'accident 1 1 2                                                                                                    |
| Total 1 1 2                                                                                                    |
| Non localise - 2 2 - 1 5                                                                                                    |
|                                                                                                    |
| Total         3         6         5         1         2         17           asolue / UR : Urgence relative / IMP : Impliqué / DCD : Décédé / NC : Non codé                                                                                                    |
|                                                                                                    |

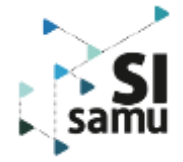

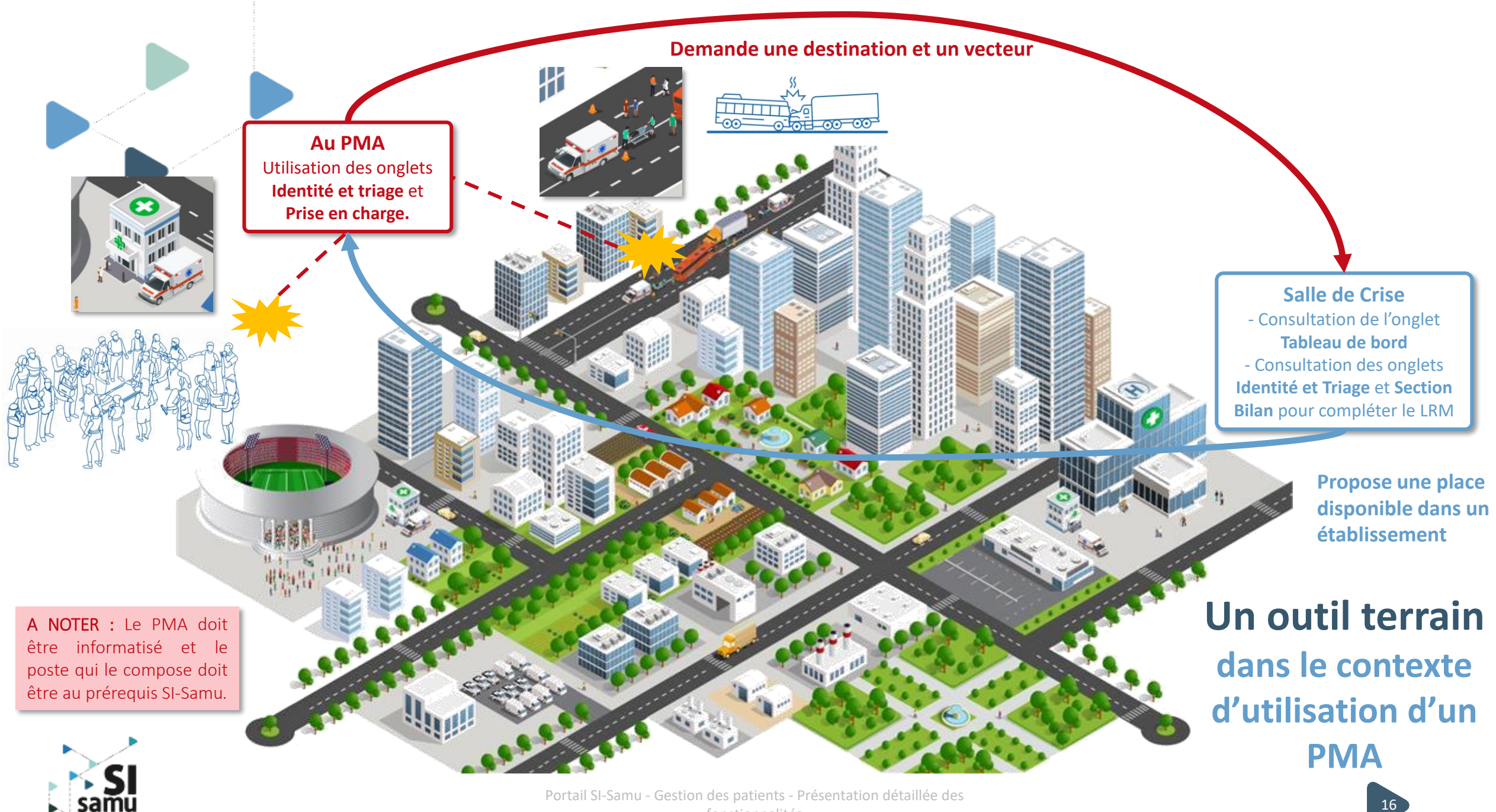

fonctionnalités

# IV – Présentation détaillée de la gestion des patients

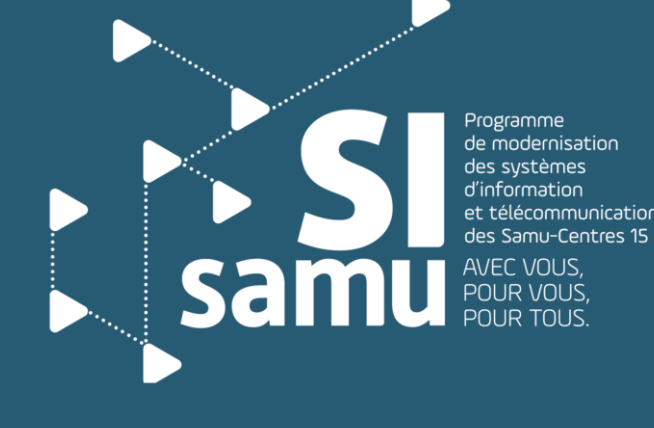

Portail SI-Samu - Gestion des patients - Présentation détaillée des fonctionnalités

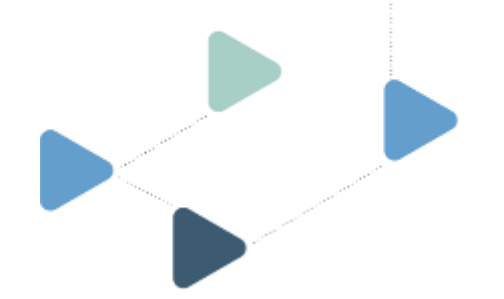

### Création d'un patient

Seul un utilisateur rattaché à un CRRA peut créer, éditer et modifier des fiches patients

Il **existe trois moyens** pour créer une fiche patient au sein d'un évènement :

- à l'ouverture de l'onglet « Patients », en cliquant sur « Ajouter un patient » dans la zone de travail ;
- en cliquant sur le « + » affiché en permanence endessous de la liste des patients ;
- via la recherche : lorsque l'utilisateur renseigne un numéro SINUS dans le champ « rechercher un patient », au clavier ou à l'aide d'une douchette connectée au PC se connectant au Portail SI-Samu, un bouton apparaît si aucun patient de l'événement n'existe avec ce numéro. Il permet de créer un patient à partir de ce numéro SINUS :
  - Placer le curseur de la souris dans l'espace
     « Recherche » de la section droite de l'écran et scanner le bracelet ;

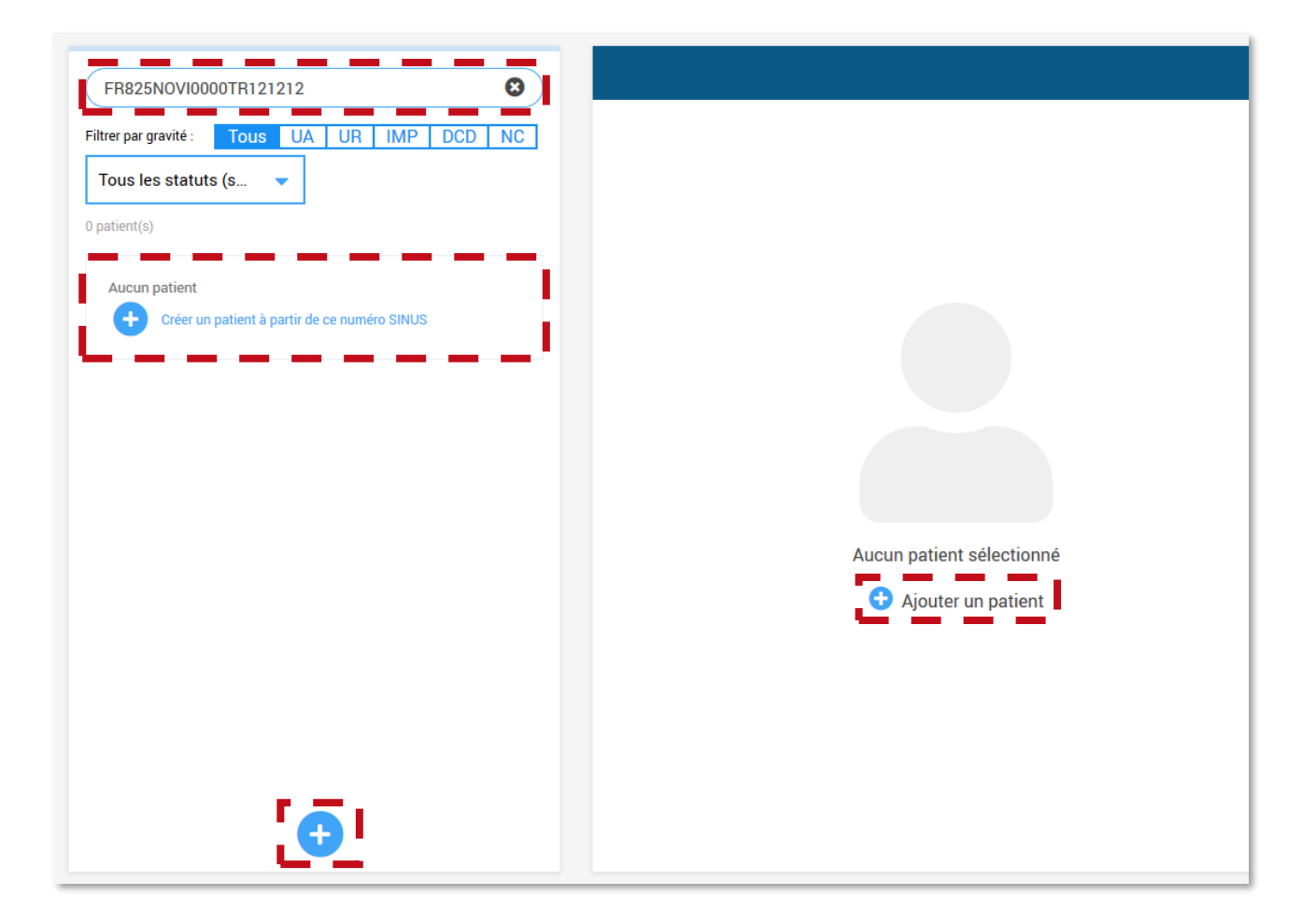

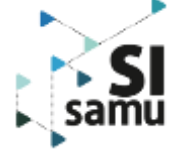

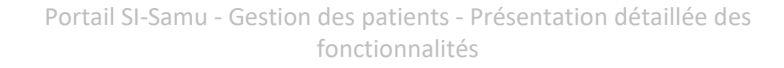

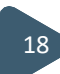

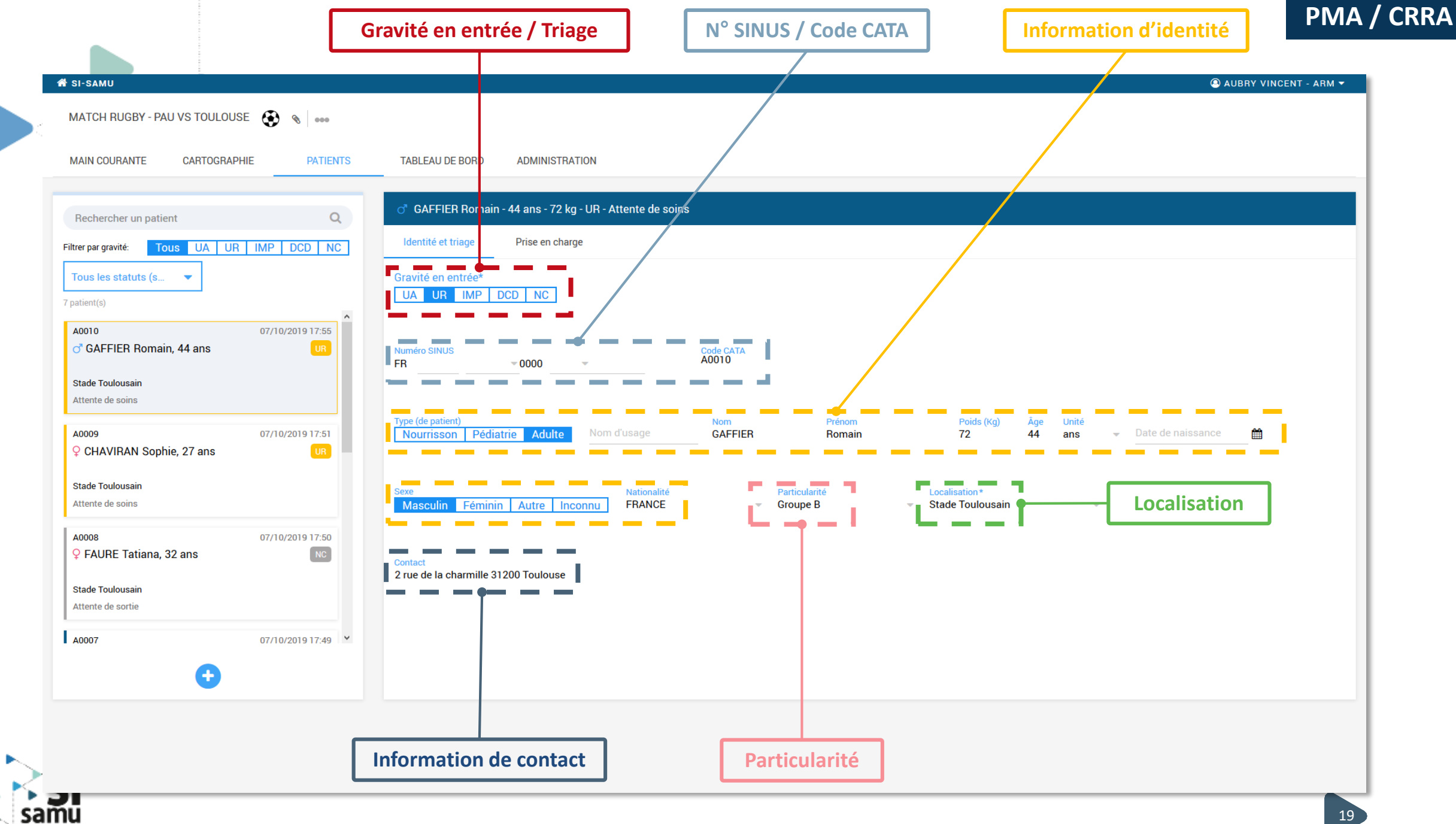

### Gestion de l'identité et du triage

Dans l'onglet « Identité et triage », l'utilisateur de CRRA peut saisir :

- la gravité en entrée ;
- le numéro du bracelet SINUS associé au patient. L'utilisateur peut le saisir au clavier, ou à l'aide d'une douchette. Deux patients ne peuvent pas avoir le même numéro SINUS dans le même événement, un message d'erreur s'affichera si le système détecte un doublon ;
- le code CATA, propre au SI-Samu et généré à la demande, est utilisé lorsqu'un numéro SINUS n'est pas encore connu pour identifier facilement le patient dans l'événement. Il est composé d'une lettre correspondant à la localisation (1ère localisation : A, puis B ...) et d'un incrément à 4 chiffres. Exemple pour le premier patient de la première localisation : A0001.
- des informations d'identité : type (nourrisson/pédiatrie/adulte), nom usuel, nom de naissance, prénom, poids, âge, date de naissance, sexe, nationalité ;
- la localisation du patient dans l'événement, parmi les localisations définies dans l'administration de l'événement ;
- des informations de contact pour le patient ;
- une particularité : VIP, force de l'ordre, pompier, soignant ; ou appartenant à un groupe générique « A »,
   « B » ou « C » regroupant des patients ayant une caractéristique de type A, B ou C (code choisi pour l'occasion)

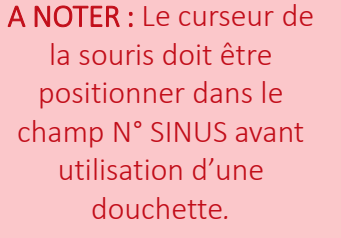

Dans la cas contraire le scan du n° à l'aide d'une douchette ne sera pas pris en compte.

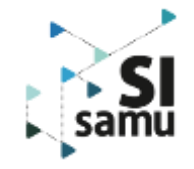

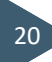

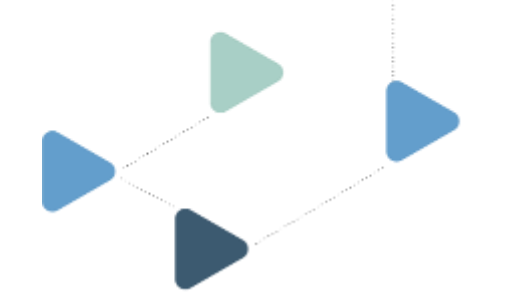

### Gestion de la localisation d'un patient

Les patients d'un évènement doivent être localisés

| of SEGUIN Pedro - 53 ans - 76 kg - IMP - Attente de soins             |                                            |                                   |                           |  |  |  |  |  |  |
|-----------------------------------------------------------------------|--------------------------------------------|-----------------------------------|---------------------------|--|--|--|--|--|--|
| Identité et triage Prise en charge                                    |                                            |                                   |                           |  |  |  |  |  |  |
| Gravité en entrée*<br>UA UR IMP DCD NC                                |                                            |                                   |                           |  |  |  |  |  |  |
| Numéro SINUS<br>FR 825 NOVI - 0000 TR - 123123 S Générer un code CATA |                                            |                                   |                           |  |  |  |  |  |  |
| Type (de patient) Nom usuel Nourrisson Pédiatrie Adulte SEGUIN -      | e Prénom<br>Pedro                          | Poids (kg) Åge Unité<br>76 53 ans | ■ Date de naissance     ■ |  |  |  |  |  |  |
| Sexe Nationalité<br>M F A ? France Particularité *                    | Localisation *<br>Parking Ambulance<br>PMA | i n<br>T                          |                           |  |  |  |  |  |  |
| Contact<br>2 rue de la <u>Charmille</u> , 78400 <u>CHATOU</u>         | Parking Ambulance<br>Sortie<br>Stade       | ✓                                 |                           |  |  |  |  |  |  |
|                                                                       |                                            |                                   |                           |  |  |  |  |  |  |
|                                                                       |                                            |                                   |                           |  |  |  |  |  |  |

Lorsqu'un événement n'a qu'une seule localisation, les patients créés sont automatiquement affectés à cette localisation.

Quand un événement à plusieurs localisations, le patient est localisé par défaut à la première localisation déclarée depuis l'interface d'administration.

Si un filtre est activé sur la localisation, le patient créé est automatiquement affecté à celle-ci.

En définitive, il revient à **l'utilisateur de choisir la localisation du patient** qu'il crée.

À tout moment, un utilisateur peut modifier la localisation d'un patient depuis l'onglet « Identité et triage ».

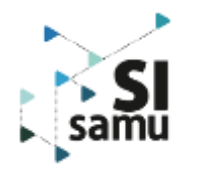

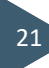

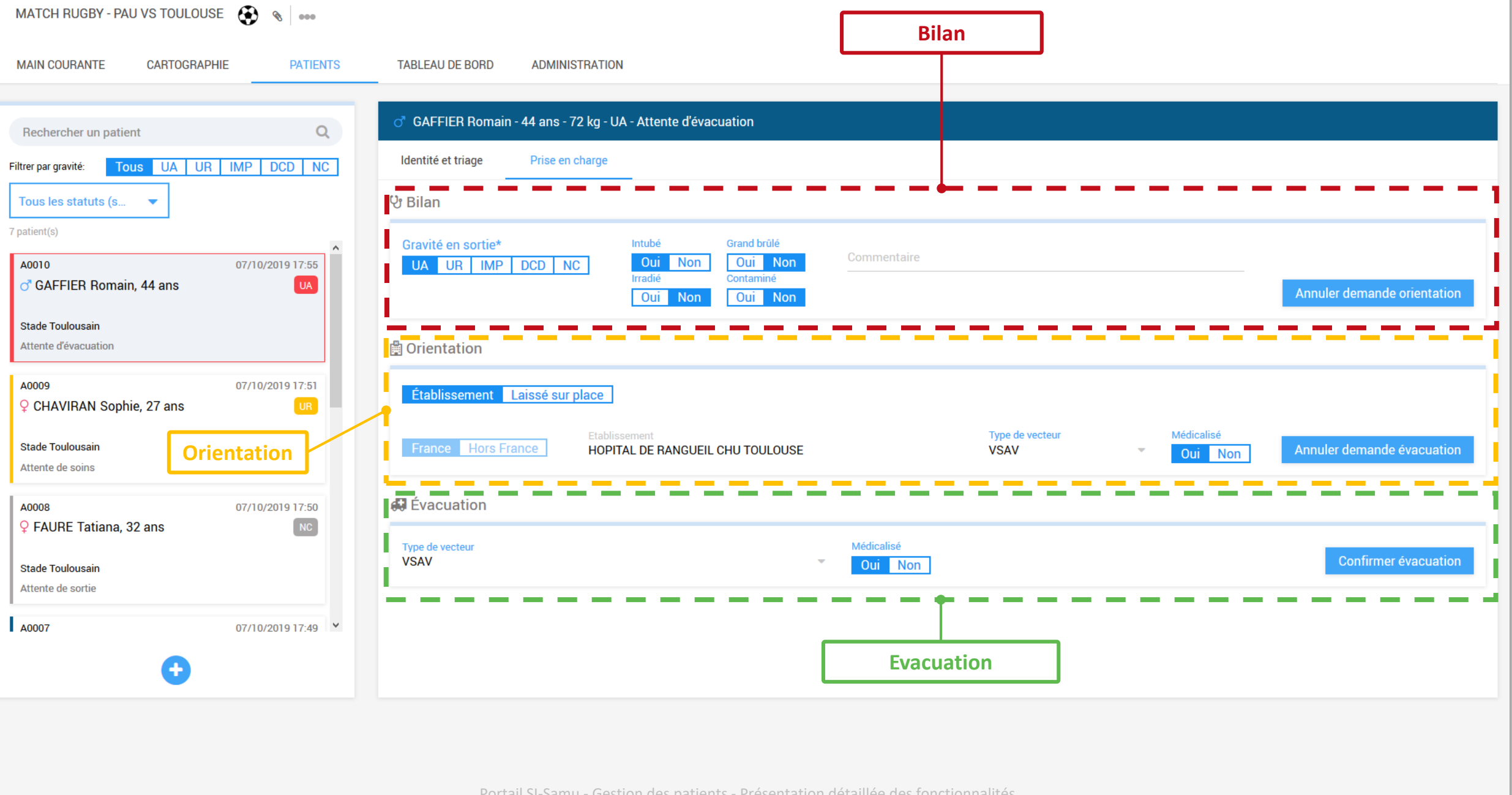

Portail SI-Samu - Gestion des patients - Présentation détaillée des fonctionnalités

### Prise en charge d'un patient

Seul un utilisateur rattaché à un CRRA peut accéder à cette section

Cet onglet permet pour chaque patient de **renseigner un bilan sommaire**, de **faire une demande d'orientation**, une **demande d'évacuation** et de **confirmer cette évacuation** – actions qui s'effectuent en cascade

Bilan :

- Il faut au minimum renseigner la gravité en sortie du patient pour pouvoir passer à l'étape suivante.
- Demander l'orientation entraine la modification du statut du patient de « Attente de soins » à « Attente d'orientation ».

#### **Orientation :**

- Selon l'état du patient, l'utilisateur peut soit décider de laisser le patient sur place, soit de l'orienter vers un établissement sanitaire.
- Demander l'évacuation entraine la modification du statut du patient en « Attente d'évacuation »

#### Évacuation :

- Les champs sont pré-renseignés avec les valeurs utilisées lors de la demande d'évacuation.
- L'utilisateur confirme l'évacuation du patient lorsque celle-ci a lieu et le patient change de statut de « Attente d'évacuation » en « Patient évacué ».

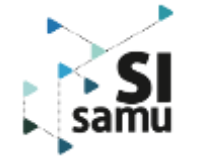

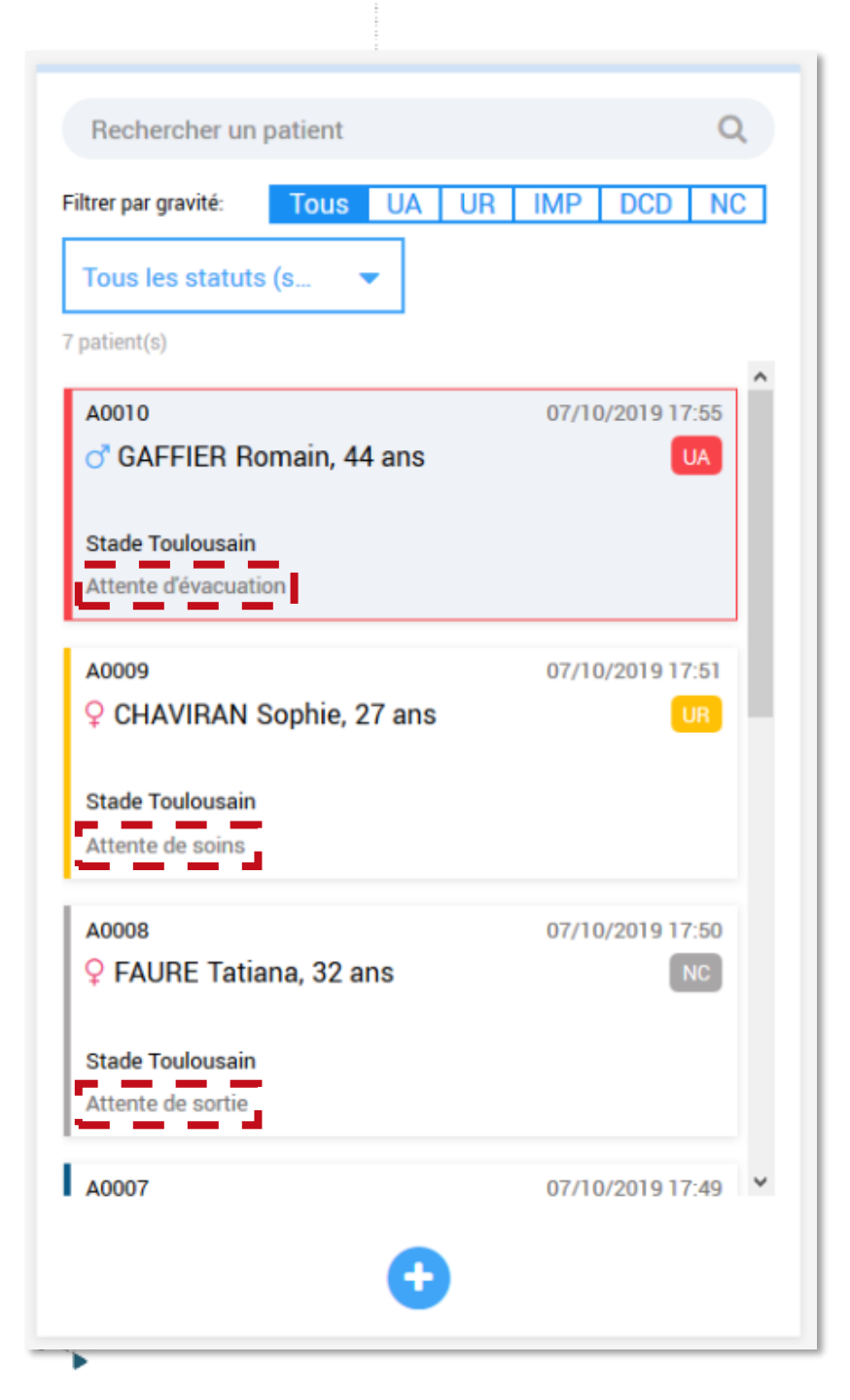

### Les statuts du patient

### Le statut du patient évolue au fur et à mesure de sa prise en charge

Les valeurs suivantes sont possibles :

- Attente de soins : il s'agit du statut par défaut à la création du patient. Le patient doit faire l'objet d'un bilan ;
- Attente d'orientation : un bilan a été fait, et une décision doit alors être prise pour orienter le patient vers un établissement ou le laisser sur place ;
- Attente d'évacuation : la décision a été prise d'orienter le patient vers un établissement avec tel type de vecteur, et l'évacuation doit être confirmée ;
- Attente de sortie : la décision a été prise de laisser le patient sur place, et sa sortie doit encore être confirmée ;
- Patient évacué : l'évacuation du patient vers l'établissement d'orientation a été confirmée ;
- Laissé sur place : la sortie du patient laissé sur place a été confirmée.
- **Patient supprimé :** il est possible de supprimer une fiche patient en cas de doublon par exemple et dans certaines situations

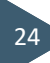

### Suppression d'une fiche patient

Seul un utilisateur rattaché à un CRRA peut supprimer des fiches patients

| ? INCONNU               | 01/09/2020 12:09<br>UA |
|-------------------------|------------------------|
| PMA<br>Attente de soins | Î                      |

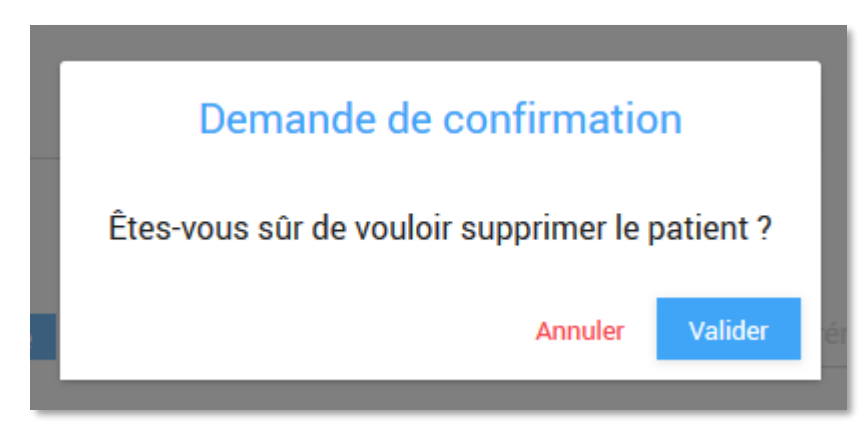

Un utilisateur peut supprimer une fiche patient depuis la liste située sur la gauche de l'interface :

- Une corbeille s'affiche à droite au survol de l'étiquette du patient dans la liste, cliquer dessus puis confirmer la suppression du patient ;
- Dans le cas où le patient possède un numéro SINUS, il n'est pas possible pour l'utilisateur de supprimer la fiche patient : il est nécessaire de vider les champs du n° SINUS. Une fois cette action réaliser, l'utilisateur pourra alors supprimer la fiche ;

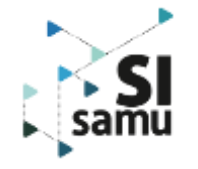

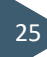

|                   | Orientati              | ion des patients Etablissem             | ent receveurs       |                 |          |     |                          |       |
|-------------------|------------------------|-----------------------------------------|---------------------|-----------------|----------|-----|--------------------------|-------|
| Triage<br>nédical | Triage médical         | Orientation des patients Établissements | receveurs Éta       | t de la prise e | n charge | Eta | at de la pi<br>en charge | rise  |
|                   | Dernière mise à jour : | 01/09/2020 - 17:58:46 🤁 Actual          | isation des données |                 |          |     |                          |       |
|                   | Statut                 | Site                                    | UA                  | UR              | IMP      | DCD | NC                       | Total |
|                   |                        | PMA                                     | 1                   | 2               | -        | -   | -                        | 3     |
|                   | Attente de soins       | Stade                                   | -                   | -               | 1        |     | -                        | 1     |
|                   |                        | TOTAL                                   | 1                   | 2               | 1        | -   | -                        | 4     |
|                   | Attente d'arientation  | Parking Cyan                            | 1                   | -               | 1        | -   | -                        | 2     |
|                   | Attente d'orientation  | TOTAL                                   | 1                   | -               | 1        | -   | -                        | 2     |
|                   |                        | Parking Cyan                            | -                   | 1               | -        | -   | -                        | 1     |
|                   | Attente d'évacuation   | PMA                                     | -                   | 1               | -        | -   | -                        | 1     |
|                   |                        | TOTAL                                   | -                   | 2               | -        | -   | -                        | 2     |
|                   |                        | Parking Ambulance                       |                     | 1               | 1        | -   | -                        | 2     |
|                   | Laissé sur place       | Parking Magenta                         | -                   | -               | -        | 1   | -                        | 1     |
|                   |                        | TOTAL                                   | -                   | 1               | 1        | 1   | -                        | 3     |
|                   |                        | Parking Ambulance                       | -                   | 1               | 1        | -   | -                        | 2     |
|                   |                        | Parking Cyan                            | 1                   | 1               | 1        | -   | -                        | 3     |
|                   |                        | Parking Magenta                         | -                   | -               | -        | 1   | -                        | 1     |
|                   | TOTAL                  | PMA                                     | 1                   | 3               | -        |     | -                        | 4     |
|                   |                        | Stade                                   | -                   | -               | 1        | -   | -                        | 1     |
|                   |                        | TOTAL                                   | 2                   | 5               | 3        | 1   | -                        | 11    |

UA : Urgence absolue / UR : Urgence relative / IMP : Impliqué / DCD : Décédé / NC : Non codé

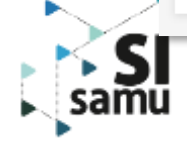

CRRA

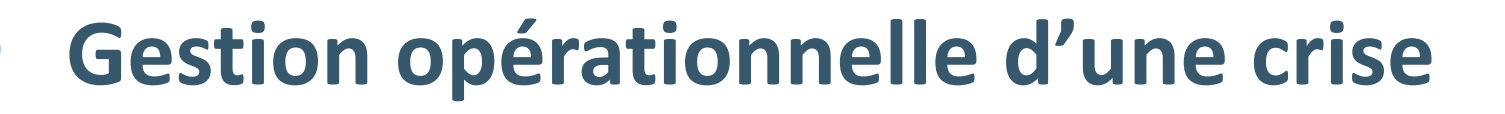

#### Il est possible à tout moment d'extraire les données des tableaux en utilisant le bouton « Exporter le reporting » :

- Triage médical ;
- Etablissement receveurs ;
- Etat de la prise en charge ;

```
au format EXCEL ou PDF,
permettant alors de figer la
situation de la crise à un instant
T.
```

A SAVOIR : Le tableau « Orientation des patients » est cliquable, cela permet de naviguer facilement vers la fiche d'un patient depuis l'onglet Tableau de bord.

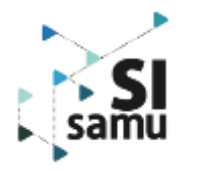

#### Quatre sous-onglets permettent d'accéder aux différents tableaux synthétiques :

- Le tableau de triage médical donne une vue synthétique sur le nombre de patients ventilés par localisation de l'événement et par triage médical (UA, UR, IMP, DCD, NC).
- Le tableau **orientation des patients**, seul tableau contenant des données nominatives, permet aux utilisateurs des CRRA d'avoir une vue synthétique sur l'orientation de chaque patient et rappel de données d'identité et triage (numéro SINUS, code CATA, nom, prénom, âge, sexe triage médical). Ce tableau n'est pas visible des utilisateurs d'entités non-CRRA (ARS, DGOS, DGS, ASIP Santé...).
- Le tableau des **établissements receveurs**, liste les établissements vers lesquels les patients ont été orientés (même s'ils n'ont pas encore été évacués) et la ventilation des patients par triage médical (UA, UR, IMP, DCD, NC).
- Le tableau d'état de la prise en charge permet de suivre l'avancée de la prise en charge, en ventilant les patients par statut (« Attente de soins », « Attente d'orientation », etc) puis par localisation de l'événement et triage médical (UA, UR, IMP, DCD, NC).

Il est possible d'exporter les tableaux de bords au format PDF ou Excel pour gérer opérationnellement la crise et cela permet de figer le situation de l'évènement à un instant T.

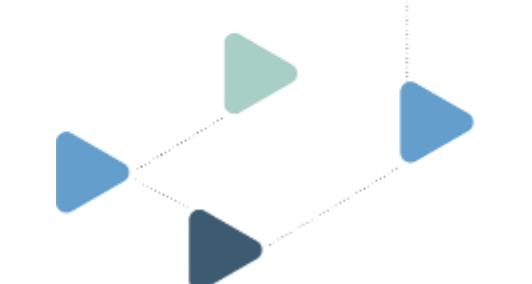

### **Extraction PDF**

**Exemple de l'extraction PDF du tableau « Triage médical »** 

### Match de Rugby Toulouse VS Pau

Date de début : 01/09/2020 - 17:30

Date de fin : 01/09/2020 - 23:30

#### TRIAGE MÉDICAL

Date de dernière mise à jour :

01/09/2020 - 18:13:47

| Localisation      | UA | UR | IMP | DCD | NC | TOTAL |
|-------------------|----|----|-----|-----|----|-------|
| Parking Ambulance | -  | 1  | 1   | -   | -  | 2     |
| Parking Cyan      | 1  | 1  | 1   | -   | -  | 3     |
| Parking Magenta   | -  | -  | -   | 1   | -  | 1     |
| PMA               | 1  | 3  | -   | -   | -  | 4     |
| Stade             | -  | -  | 1   | -   | -  | 1     |
| TOTAL             | 2  | 5  | 3   | 1   | -  | 11    |

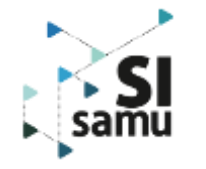

# V – Droits et habilitations

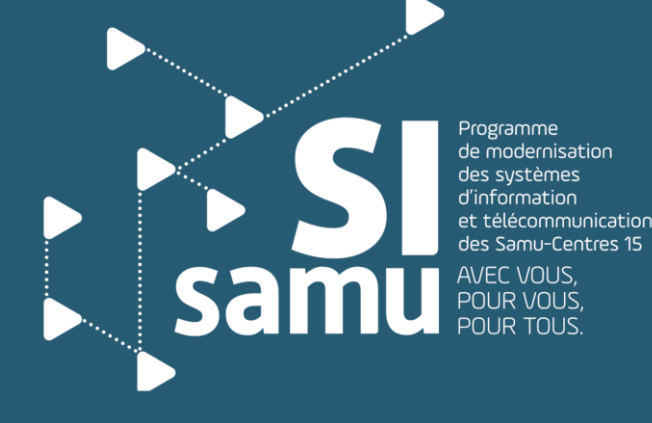

Portail SI-Samu - Gestion des patients - Présentation détaillée des fonctionnalités

### Matrice des droits et des habilitations

| Métier                           | Type d'ent 🔻 | Fonction <b>T</b> | Profil                                 | FVT-1 | EVT-2 | ONGLET             | PATIENT         | ONGLET TABLEAU DE BORD |                             | EVT-1                                   |
|----------------------------------|--------------|-------------------|----------------------------------------|-------|-------|--------------------|-----------------|------------------------|-----------------------------|-----------------------------------------|
| Metici                           | iype a cite  |                   |                                        |       |       | Identité et triage | Prise en charge | TB2                    | TB1 /TB3 / TB4              | d'accéder à un événement en             |
|                                  | -            |                   | Médecin Régulateur Urgentiste          | Oui   | Oui   | _                  |                 |                        |                             | mode lecture                            |
|                                  |              | Urgentistes       | Médecin Smur                           | Oui   | Non   |                    |                 |                        |                             |                                         |
|                                  |              |                   | Médecin Régulateur SSE                 | Oui   | Oui   |                    |                 |                        |                             | EVT-2                                   |
|                                  | CRRA         | Généralistes      | Médecin Régulateur Généraliste libéral | Oui   | Oui   |                    |                 |                        |                             | Habilitation qui permet de :            |
|                                  |              | Internes          | Interne en médecine                    | Oui   | Oui   |                    |                 |                        |                             | créar madifiar dâturar                  |
|                                  |              | Externes          | Externe en médecine                    | Oui   | Non   |                    |                 |                        |                             | creer, mounter, cloturer,               |
|                                  |              | Psychiatres       | Psychiatrique CUMP                     | Oui   | Non   |                    |                 |                        |                             | rouvrir un événement ; publier,         |
| Médecin                          |              | Pédiatres         | Médecin Régulateur Pédiatrique         | Oui   | Non   |                    |                 |                        | commenter, créer, modifier, |                                         |
|                                  |              | Obstétriciens     | Médecin Régulateur Obstétricien        | Oui   | Non   |                    |                 |                        |                             | supprimer les données en cas            |
|                                  |              | Toxicologues      | Médecin Régulateur Toxicologue         | Oui   | Non   |                    |                 | d'arrour de spisie     |                             |                                         |
|                                  | ASIP         | Médecins          | Médecin ASIP                           | Oui   | Oui   |                    |                 |                        |                             | u erreur de saisie                      |
|                                  | ARZ          | Médecins          | Médecin ARZ                            | Oui   | Non   | _                  |                 |                        |                             |                                         |
|                                  | DGS          | Médecins          | Médecin DGS                            | Oui   | Non   |                    | )               | K                      |                             |                                         |
|                                  | DGOS         | Médecins          | Médecin DGOS                           | Oui   | Non   | -                  |                 |                        |                             | TABLEAU                                 |
|                                  | ARS          | Médecins          | Médecin ARS                            | Oui   | Non   |                    |                 |                        |                             | TB1 · Triage médical                    |
|                                  | CDDA         | ARM               | Assistant de Régulation Médicale       | Oui   | Oui   |                    |                 |                        |                             | <b>IDI</b> . Mage medical               |
|                                  | CNNA         |                   | Assistant de Régulation Médicale SSE   | Oui   | Oui   |                    |                 |                        |                             | <b>TB2 :</b> Orientation des patients   |
| Coordonnateur<br>Ambulancier     | CRRA         | Coord-Amb         | Coordonnateur Ambulancier              | Oui   | Non   |                    |                 |                        |                             | <b>TB3 :</b> Etablissements receveurs   |
| Superviseur                      | CRRA         | Superviseurs      | Superviseur                            | Oui   | Oui   |                    |                 |                        |                             | <b>IB4 :</b> Ltat de la prise en charge |
| Infirmier                        | CRRA         | IDE               | Infirmier Smur                         | Oui   | Non   |                    |                 |                        |                             |                                         |
|                                  |              | Amb-Smur          | Ambulancier Smur                       | Oui   | Non   |                    |                 | _                      |                             | . — · · — · · — ·                       |
| Ambulancier                      | CRRA         |                   | Ambulancier régulation                 | Oui   | Oui   |                    |                 | 1                      |                             |                                         |
| Pilote HéliSmur                  | CRRA         | Pilotes           | Pilote                                 | Oui   | Oui   |                    |                 |                        |                             |                                         |
| Membre<br>d'équipage<br>HéliSmur | CRRA         | Assistants vol    | Crew member                            | Oui   | Oui   |                    |                 |                        |                             | Lecture + Ecriture                      |
| Auxiliaire<br>Paramédicale       | CRRA         | Puéricultrices    | Puéricultrice Smur                     | Oui   | Non   |                    |                 |                        |                             | Lecture uniquement                      |
| Sage-Femme                       | CRRA         | Sages-Femmes      | Sage-Femme                             | Oui   | Non   |                    |                 |                        |                             | Ni lecture ni écriture X                |

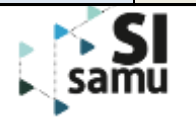

### Matrice des droits et des habilitations

| Métier 🔽                              | Type d'ent 🔻                                                                                                  | Fonction <b></b> | Profil                                     | EVT-1 💌 | EVT-2 | ONGLET PATIENT     |                 | ONGLET TABLEAU DE BORD |                |
|---------------------------------------|----------------------------------------------------------------------------------------------------|------------------|--------------------------------------------|---------|-------|--------------------|-----------------|------------------------|----------------|
|                                       |                                                                                                    |                  |                                            |         |       | Identité et triage | Prise en charge | TB2                    | ТВ1 /ТВ3 / ТВ4 |
| Agent<br>Hospitalier                  | Agent         CRRA         Agents accueil           Hospitalier         Agents accueil         Agents accueil |                  | Agent Accueil Hospitalier                  | Non     | Non   | X                  |                 |                        |                |
| Psychologue                           | CRRA                                                                                                    | Psychologues     | Psychologue CUMP                           | Oui     | Non   |                    |                 |                        |                |
| Coordonnateur<br>Médecine<br>Libérale |                                                                                                    | Coord-ML         | Coordonnateur Médecine Libérale            | Oui     | Oui   |                    |                 |                        |                |
| Secrétaire                            | CRRA                                                                                                    | Secrétaires      | Secrétaire                                 | Oui     | Oui   |                    |                 |                        |                |
|                                       | CRRA                                                                                                    | Référents        | Référent technique ou projet (non médical) | Non     | Non   |                    |                 |                        |                |
| Autres métiers                        |                                                                                                    | Institutionnels  | Direction                                  | Non     | Non   |                    | )               | (                      |                |
|                                       |                                                                                                    | Autres fonctions | Autres fonctions hors soin                 | Non     | Non   |                    |                 |                        |                |
|                                       | DGS                                                                                                    | Personnel        | Personnel DGS                              | Oui     | Non   |                    |                 |                        |                |
|                                       | DGOS                                                                                                    | Personnel        | Personnel DGOS                             | Oui     | Non   |                    |                 | X                      |                |
|                                       | ARS                                                                                                    | Personnel        | Personnel ARS                              | Oui     | Non   |                    |                 |                        |                |
|                                       | ARZ                                                                                                    | Personnel        | Personnel ARZ                              | Oui     | Non   |                    |                 |                        |                |
|                                       | APHP                                                                                                    | Référents        | Référent technique ou projet (non médical) | Non     | Non   |                    |                 |                        |                |
|                                       | APHP                                                                                                    | Institutionnels  | Direction                                  | Non     | Non   |                    | )               | X                      |                |
| I                                     |                                                                                                    | -                | Autres fonctions hors soin                 | Non     | Non   |                    |                 |                        |                |
| Institutionnel                        | APHP                                                                                                    | Autres fonctions | Autres fonctions avec soins                | Oui     | Non   |                    | )               | (                      |                |
|                                       | ASIP                                                                                                    | Support          | Support                                    | Non     | Non   |                    | )               | (                      |                |
|                                       | ASIP                                                                                                    | Personnel        | CEF                                        | Oui     | Non   |                    |                 |                        |                |
|                                       | ASIP                                                                                                    | Personnel        | CED                                        | Oui     | Non   |                    | )               | (                      |                |
|                                       | ASIP                                                                                                    | Personnel        | CPROD                                      | Oui     | Non   |                    |                 |                        | -              |

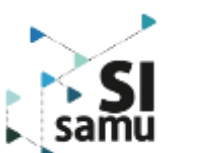

#### EVT-1

Habilitation qui permet d'accéder à un événement en mode lecture

#### EVT-2

Habilitation qui permet de : créer, modifier, clôturer, rouvrir un événement ; publier, commenter, créer, modifier, supprimer les données en cas d'erreur de saisie

#### TABLEAU

TB1 : Triage médical
TB2 : Orientation des patients
TB3 : Etablissements receveurs
TB4 : Etat de la prise en charge

### LEGENDE Lecture + Ecriture

Ni lecture ni écriture

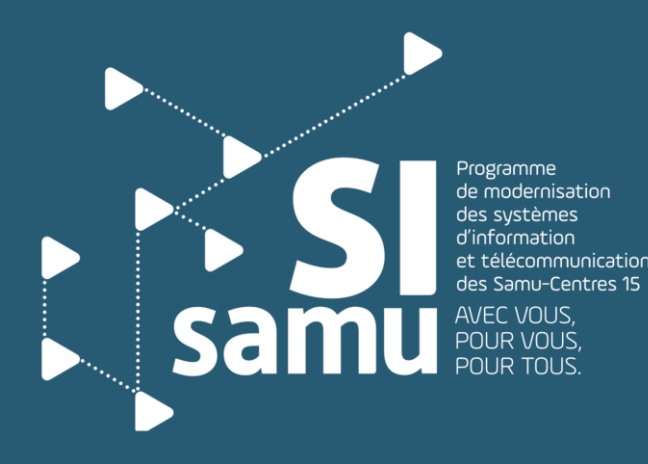

### VI – Approfondir ses connaissances

- Que faire en cas de message d'erreur ?
- Que faire en cas de besoin d'assistance ? (FAQ & Support)

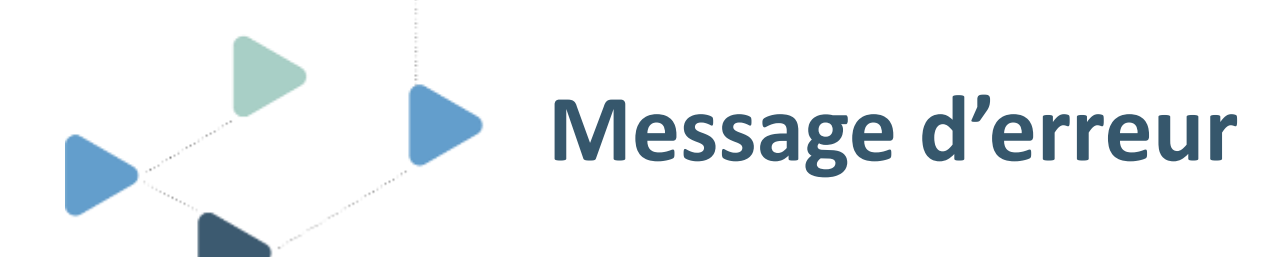

🚮 SI-SAMU

#### EXPLOSION ENTREPÔT BLAGNAC 👋 🚥

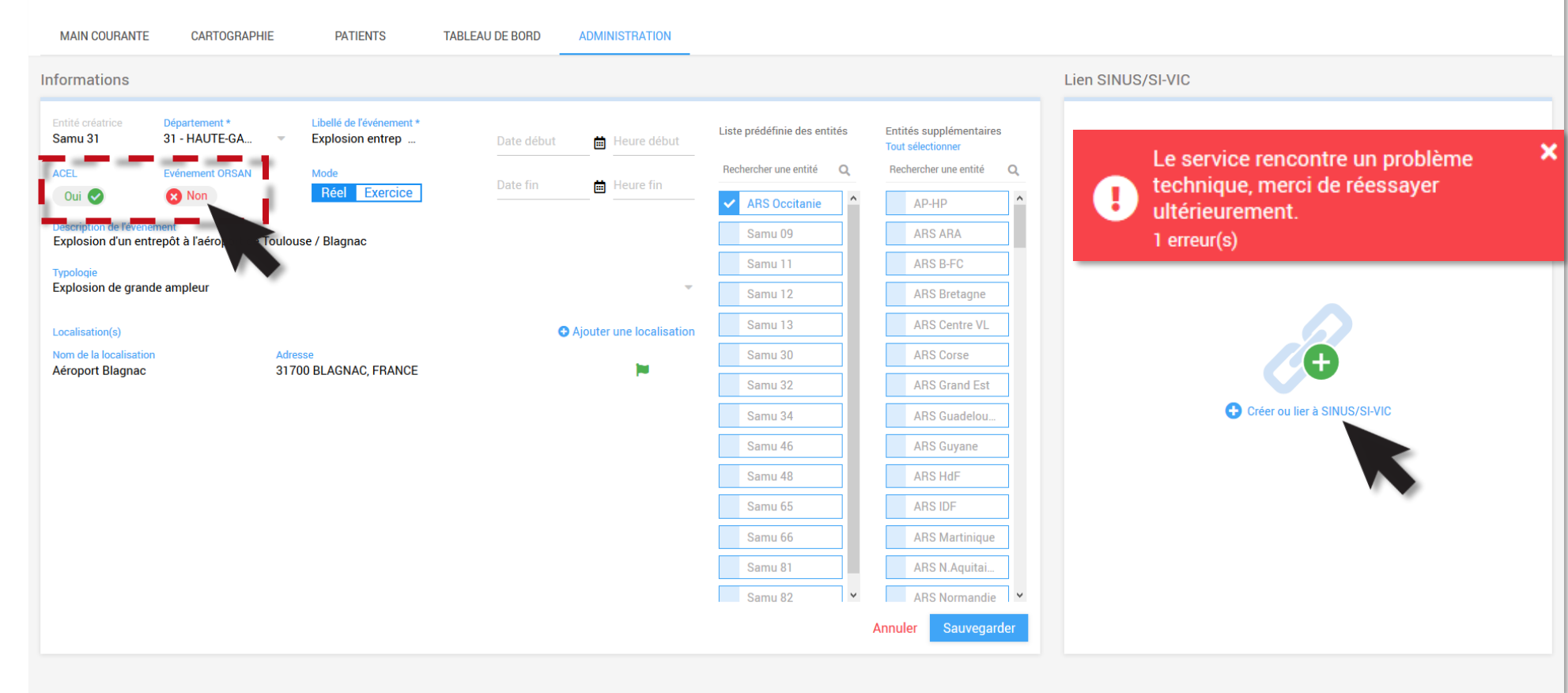

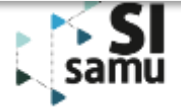

Un message d'erreur peut s'afficher à l'écran lors de la création d'un

évènement type ACEL et / ou

ORSAN ou bien lors du clic sur le

lien « + Créer ou lier à SINUS/SI-

VIC ». Ce message ne bloque pas la

création de l'événement et

n'empêche pas l'utilisation des

> Un simple clic 🔰 sur la croix

blanche permet de fermer la

pop-in et de continuer la

nouvelles fonctionnalités.

manipulation de l'outil.

🕒 DE SEVIN SOLANGE - ARM 🔻

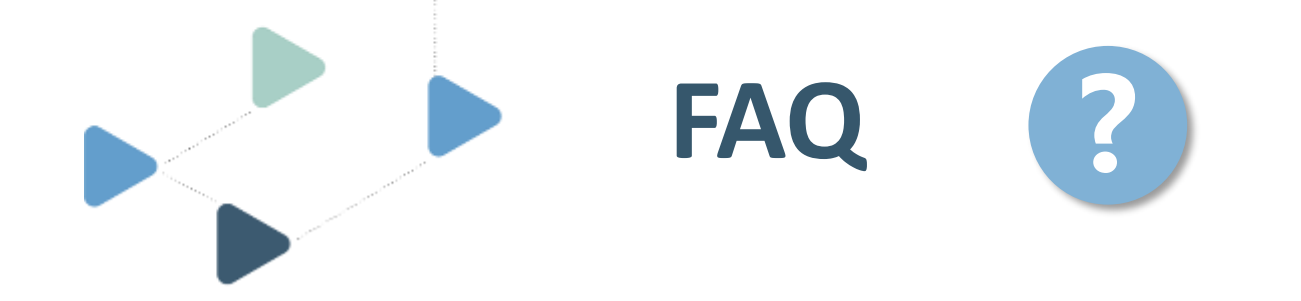

Les questions fréquemment posées ont été répertoriées dans un **document disponible dans l'espace de formation** dans le but de répondre à vos éventuelles interrogations lors de la manipulation des fonctionnalités liées à la gestion des patients.

Si tel n'est pas le cas, vous pouvez nous contacter à l'adresse mail suivante <u>deploiement@esante.si-samu.fr</u>

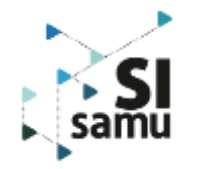

### L'assistance et le support SI-Samu **Procédures et contacts**

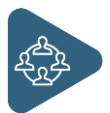

### Besoin d'assistance ou pour une demande de service ?

- 1. consulter l'aide en ligne sur le portail SI-Samu
- 2. contacter votre correspondant SI-Samu (si vous ne l'êtes pas)
- 3. en cas d'indisponibilité, contacter le support

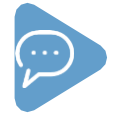

**Question sur mon compte ?** création de compte, modification des droits, attribution d'une carte de prêt, réinitialisation de mot de passe, déverrouillage de compte,...

- 1. contacter votre administrateur
- 2. en cas d'indisponibilité, contacter le support

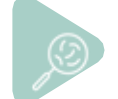

### **Dysfonctionnement, dégradation, lenteur, anomalie ?**

- 1. collecter tous les éléments nécessaires
- 2. déclarer 1 incident au support

par téléphone par une prise en charge plus rapide sinon par mail

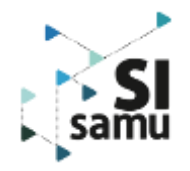

**Pour plus d'informations : consulter l'espace** « Formation et assistance » (https://support.si-samu.fr)

Le support SI-Samu est le **centre** d'assistance informatique pour tous les services fournis par l'ANS

Pour joindre le support SI-Samu

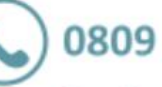

0809 100 809

Service gratuit + prix d'un appel 24h/24, 7j/7 (à privilégier en cas d'urgence)

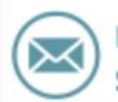

monservice.client.sisamu@asipsante.fr

### Le support SI-Samu Présentation générale

#### Mission

Le support SI-Samu est le centre d'assistance informatique pour tous les services fournis aux CRRA par l'ASIP Santé.

Il est le point de contact unique pour toute déclaration d'incident,

Pour un besoin d'assistance à l'utilisation ou une demande de service sur le portail SI-Samu, veuillez d'abord vous adresser à votre correspondant SI-Samu au sein de votre entité.

Si celui n'est pas disponible, contactez le support SI-Samu qui prendra en charge votre demande.

#### Contact en cas d'incident nécessitant une intervention rapide

En cas d'incident sur le SI-Samu, le support SI-Samu est joignable 24h/24, 7 jours sur 7,

par téléphone au **0 809 100 809** (service gratuit + prix d'un appel).

Avant d'appeler le support, veuillez collecter tous les éléments nécessaires au traitement de votre appel (voir fiche déclarer un incident sur le portail SI-Samu)

#### Contact pour toute autre demande

Pour toute autre demande, le support SI-Samu est joignable au **0 809 100 809** (service gratuit + prix d'un appel) et par courriel à l'adresse *monserviceclient.si-samu@asipsante.fr*.

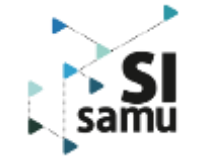

### Obtenir une assistance à l'utilisation du SI-Samu

#### Aide en ligne

Une aide en ligne est accessible à partir du portail SI-Samu, par l'option « accéder à la FAQ » du menu présent sur chaque page du portail. Vous y trouverez une réponse aux questions souvent posées au support. Cette rubrique sera actualisée régulièrement en fonction des questions posées au support.

#### Correspondants SI-Samu

Si l'aide en ligne n'a pas apporté de réponse à votre question, nous vous recommandons de vous adresser à votre correspondant SI-Samu qui est celui qui connaît le mieux le contexte de votre entité et vos besoins.

Si celui-ci n'est pas disponible, le support SI-Samu prendra en charge votre demande.

#### Administrateur SI-Samu

Contactez votre administrateur pour toute demande relative à la gestion de votre compte d'accès au SI-Samu : création de compte, modification des droits, attribution d'une carte de prêt, réinitialisation de mot de passe, déverrouillage de compte, ...

#### Support SI-Samu

Le support SI-Samu est à votre disposition pour répondre à vos besoins d'assistance sur le SI-Samu.

Vous pouvez **contacter le support SI-Samu** au 0 809 100 809 (service gratuit + prix d'un appel) ou par courriel à l'adresse *monserviceclient.si-samu@asipsante.fr*.

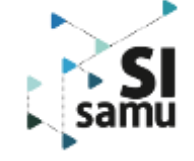

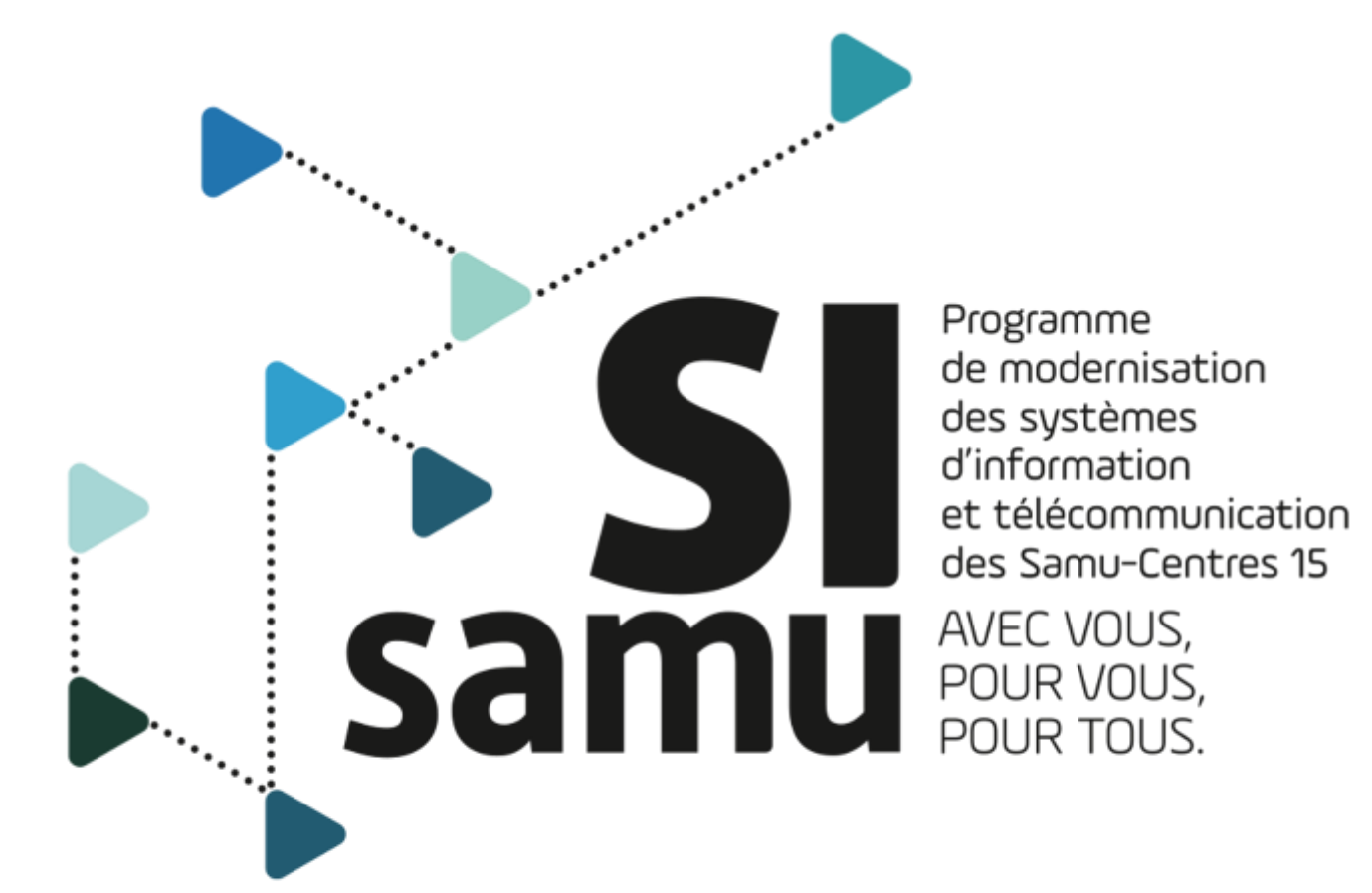

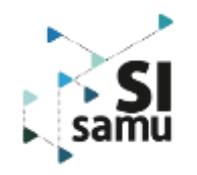